## Manual Penggunaan

| 2, Search                     | 5                               | 60                         | 1              | 1                      |              | ÷                            | Sample In Proc               | 255           |                     | Q sear              | n 53        |
|-------------------------------|---------------------------------|----------------------------|----------------|------------------------|--------------|------------------------------|------------------------------|---------------|---------------------|---------------------|-------------|
| Dashboard                     | 3                               | Sample Need to Be Prepared |                | 4                      |              |                              | BRANCH                       | SAMPLE ID     | ,                   | STATUS              | CUSTOMER AF |
| upport & Service              | Unpaid Invoice                  |                            |                | Sample Need to Be Sent |              | Laboratorium Oil Clinic Jaka | rta CSYO-0000                | 0000001       | Need to Be Prepared | Area 1              |             |
| Discussion                    | 4                               | 41                         |                | 4                      |              |                              | Laboratorium Oil Clinic Jaka | rta CSZE-0000 | 000001              | Need to Be Prepared | Area 1      |
| Ticket Support (1)            | 4                               | 11                         | :              |                        | 88           |                              | Laboratorium Oil Clinic Jaka | rta CS55-0000 | 000001              | Need to Be Prepared | Area 1      |
| Message                       | Sent Sample                     | Delivered Sample           | Sample In Proo |                        | In Process   |                              | Laboratorium Oil Clinic Jaka | rta CS8G-0000 | 000002              | Need to Be Prepared | Area 1      |
| Suestbook                     |                                 |                            |                |                        |              |                              | Laboratorium Oil Clinic Jaka | rta CSL5-0000 | 000001              | Need to Be Prepared | Area 1      |
| ample In Process              | Unpaid Invoice                  |                            |                | Q, se                  | arch         | 53                           | Laboratorium Oil Clinic Jaka | rta CSCJ-0000 | 000001              | Need to Be Prepared | Area 1      |
| Sample In Process (88)        | BRANCH                          | INVOICE ID                 | ORDER ID       |                        | CUSTOMER     | PAY                          | Laboratorium Oil Clinic Jaka | rta CSRL-0000 | 000001              | Need to Be Prepared | Area 1      |
| Sample Need to Be Prepared 69 | Laboratorium Oil Clinic Jakarta | CIEF-0000000001            | CO4E-0000      | 000001                 | Customer A   |                              | Laboratorium Oil Clinic Jaka | rta CS3H-0000 | 0000001             | Need to Be Prepared | Area 1      |
| 👢 Sample Need to Be Sent 🛛 👩  | Laboratorium Oil Clinic Jakarta | CI7E-0000000001            | COBI-00000     | 000002                 | Customer A   |                              | Laboratorium Oil Clinic Jaka | rta CSIG-0000 | 000001              | Analyzing           | Area 1      |
| 🕻 Sent Sample 🛛 🚳             | Laboratorium Oil Clinic Jakarta | CI7C-0000000001            | COWX-0000      | 000001                 | Customer A   | Pay                          | Laboratorium Oil Clinic Jaka | rta CSD5-0000 | 0000001             | Need to Be Prepared | Area 1      |
| Delivered Sample              | 1                               |                            |                |                        |              |                              | 1 2 3 4 5                    | 6 7 8         | 9 10                | 5                   |             |
| Tested Sample                 | Open Ticket Suppor              | t                          |                | Q Se                   | arch         | 0                            | 🚫 Unread Messag              | e             |                     | Q sear              | :h []       |
| Test Report                   | BRANCH                          | TICKET SUPPORT ID          | PRIORITY       |                        | STATUS       | TITLE                        | BRANCH MESSA                 | GE ID         | TITLE               | MESSAGE             | DATE        |
| Management Report             | Laboratorium Oil Clinic Jakarta | TSPR-0000000003            | High           | Waiti                  | ng For Reply | Konfir                       |                              |               |                     |                     |             |

# Oil Clinic End to End Website

Version c-1.0

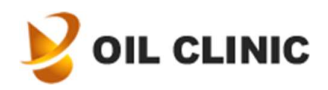

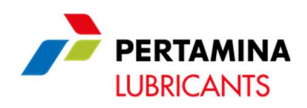

#### Daftar Isi

| 1.  | Perkenalan                         | 3  |
|-----|------------------------------------|----|
|     | a. Tampilan                        | 3  |
|     | b. Memfilter Data & Laporan        | 4  |
|     | c. Menambah Data                   | 4  |
|     | d. Menampilkan Detil Data          | 5  |
|     | e. Modifikasi Atau Menghapus Data  | 5  |
| 2.  | Mengelola Data Perusahaan          | 6  |
|     | a. Data Customer Area Group        | 6  |
|     | b. Data Customer Area              | 6  |
|     | c. Data Customer Unit              | 6  |
|     | d. Data Customer Equipment         | 6  |
|     | e. Data Customer Payer             | 6  |
|     | f. Halaman Company Profile         | 7  |
|     | g. Data Customer Order             | 7  |
|     | h. Data Customer Sample            | 7  |
|     | i. Data Quotation                  | 7  |
|     | j. Data Contract                   | 7  |
|     | k. Data Voucher                    | 7  |
| 3.  | Membuat Order Baru                 | 8  |
| 4.  | Konfirmasi Pembayaran              | 10 |
| 5.  | Mempersiapkan Dan Mengirim Sample  | 12 |
|     | a. Mencetak QR Code                | 12 |
|     | b. Menandai Sample Telah Disiapkan | 13 |
|     | c. Mengirim Sample                 | 14 |
| 6.  | Menampilkan Progres Sample         | 16 |
| 7.  | Menampilkan Test Report            | 19 |
| 8.  | Menampilkan Management Report      | 21 |
| 9.  | Fitur Layanan Pelanggan            | 22 |
|     | a. Chat Menggunakan WhatsApp       | 22 |
|     | b. Ticket Support                  | 22 |
|     | c. Discussion                      | 24 |
|     | d. Guestbook                       | 25 |
| 10. | Mengelola Data Pengguna            | 27 |
|     | a. Data User Access Type           | 27 |
|     | b. Data User                       | 27 |
| 11. | Kontak                             | 28 |

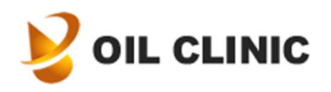

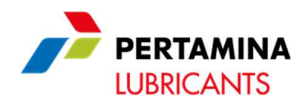

#### 1. Perkenalan

Selamat datang di manual penggunaan Oil Clinic End to End Website. Manual ini akan menunjukkan kepada Anda bagaimana menggunakan website ini.

a. Tampilan

| E Voil Clinic                | PERTAMINA<br>LUBRICANTS Tas     | k ∨ Quick Tracki  | ng Help        | 2                 |                 |          |                                 |                 |                     | 3             | • ¢ 🍼       |
|------------------------------|---------------------------------|-------------------|----------------|-------------------|-----------------|----------|---------------------------------|-----------------|---------------------|---------------|-------------|
| Q search :                   | 2                               | 1 60              |                | 1                 |                 |          | Sample In Process               |                 |                     | Q Sear        | ch. 13      |
| Dashboard                    | 2                               | 09                |                | 4                 |                 |          | BRANCH                          | SAMPLE ID       | STATUS              | CUSTOMER AREA | EQUIPMENT   |
| Support & Service            | Unpaid Invoice                  | - Sampl           | A              | Sample            | Need to Be Sent |          | Laboratorium Oil Clinic Jakarta | CSYO-0000000001 | Need to Be Prepared | Area 1        | Equipment 1 |
| Discussion                   |                                 |                   | 4              | 1 2               |                 |          | Laboratorium Oil Clinic Jakarta | CSZE-0000000001 | Need to Be Prepared | Area 1        | Equipment 1 |
| 1 Ticket Support             | 4                               | 11                |                | 88                | 3               |          | Laboratorium Oil Clinic Jakarta | CS55-000000001  | Need to Be Prepared | Area 1        | Equipment 1 |
| Message                      | Sent Sample                     | Delivered Sa      | mple           | Sample            | In Process      |          | Laboratorium Oil Clinic Jakarta | CS8G-00000000   | Prepared            | Area 1        | Equipment 1 |
| Suestbook                    |                                 |                   |                |                   |                 |          | Laboratorium Oil Clinic Jakarta | CSL5-000000     | 5 spared            | Area 1        | Equipment 1 |
| Sample In Process            | Unpaid Invoice                  |                   |                |                   | Q Search        | 8        | Laboratorium Oil Clinic Jakarta | CSCJ-00000000   | repared             | Area 1        | Equipment 1 |
| Sample In Process            | BRANCH                          | INVOICE ID        | ORDER ID       | CUSTOMER          | PAYER           | AMOU     | Laboratorium Oil Clinic Jakarta | CSRL-0000000001 | Need to Be Prepared | Area 1        | Equipment 1 |
| Sample Need to Be Prepared Ø | Laboratorium Oil Clinic Jakarta | CIEF-0000000001   | CO4E-000000000 | 1 Customer A      |                 | 224,400  | Laboratorium Oil Clinic Jakarta | CS3H-0000000001 | Need to Be Prepared | Area 1        | Equipment 1 |
| 👗 Sample Need to Be Sent 🛛 🗿 | Laboratorium Oil Clinic Jakarta | CI7E-0000000001   | COBI-000000002 | 2 Custome         | _               | 224,400  | Laboratorium Oil Clinic Jakarta | CSIG-0000000001 | Analyzing           | Area 1        | Equipment 1 |
| 👗 Sent Sample 🔕              | Laboratorium Oil Clinic Jakarta | CI7C-0000000001   | COWX-000000000 | 01 Custome        | 6               | 206.800  | Laboratorium Oil Clinic Jakarta | CSD5-0000000001 | Need to Be Prepared | Area 1        | Equipment 1 |
| L Delivered Sample           | (1)                             |                   |                |                   |                 |          | 1 2 3 4 5 6                     | 7 8 9 1         | 0                   |               |             |
| Report                       | Open Ticket Support             | t                 |                |                   | Q Search        | ) 8      | 🚫 Unread Message                |                 |                     | Q Sear        | ch 🛛        |
| 🖄 те                         | BRANCH                          | TICKET SUPPORT ID | PRIORITY       | STATUS            | TITLE           |          | BRANCH                          |                 | TITLE MESS          | AGE           | date $\sim$ |
| ≃ Ma Administration paca     | Laboratoriur 7                  | PR-0000000003     | High V         | Vaiting For Reply | Konfirmasi Pe   | mbayaran | 8                               | B NO            | data available      |               |             |

Keterangan angka diatas:

- 1. Menu navigasi utama, Anda bisa membuka hampir semua halaman dengan menggunakan menu ini
- 2. Menu atas, ini berisi beberapa jalan pintas untuk melakukan beberapa proses administrasi, menambah data, melihat progress sample, dan tautan untuk membuka manual penggunaan ini
- 3. Menu atas kanan, berisi menu pengguna untuk langkah cepat melakukan logout, melihat profil pengguna, notifikasi, dan mengganti tampilan website (mode gelap dan terang)
- 4. Jalan pintas cepat di dashboard untuk membuka beberapa halaman sample yang masih berjalan
- 5. Daftar sample yang masih berjalan
- 6. Daftar faktur yang belum dibayar
- 7. Daftar dukungan layanan yang masih terbuka
- 8. Daftar pesan yang belum terbaca

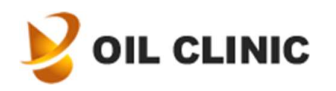

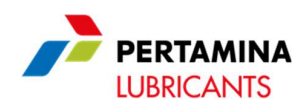

#### b. Memfilter Data & Report

| 2, Search                   | Customer Order Da |                         |                                 |                 |               |               |           | 0.0          | Q Filter Data       |   |
|-----------------------------|-------------------|-------------------------|---------------------------------|-----------------|---------------|---------------|-----------|--------------|---------------------|---|
| Quotation Data              |                   | ua .                    |                                 |                 |               |               |           | •            | Branch              |   |
| Contract Data               | CUSTOMER ORDER ID | CUSTOMER ORDER CODE     | BRANCH                          | CUSTOMER ID     | CUSTOMER NAME | CUSTOMER AREA | REGISTRAR | TOTAL SAMPLE | Did di              |   |
| Voucher Data                | COSL-0000000001   | OHV21970GGP4PWJBUQ39    | Laboratorium Oil Clinic Jakarta | CUST-000000001  | Customer A    | Area 1        |           | 1            | Customer ID         |   |
| lling Data                  | CO5X-000000001    | ORVE42VC684A7C717F63    | Laboratorium Oil Clinic Jakarta | CUST-0000000001 | Customer A    | Area 1        |           | 1            |                     |   |
| ining butu                  | COSF-0000000001   | ocxr4vymsiix48gcz.c07   | Laboratorium Oil Clinic Jakarta | CUST-0000000001 | Customer A    | Area 1        |           | а            | Customer            |   |
| Unpaid Invoice 0            | COBA-0000000001   | OFFRE45HLREXH9AFAE59    | Laboratorium Oil Clinic Jakarta | CUST-0000000001 | Customer A    | Area 1        |           | 1            |                     |   |
| Paid invoice                | CO4E-0000000001   | CXBWF6FJ6A41WNF0RC72    | Laboratorium Oil Clinic Jakarta | CUST-0000000001 | Custor        | Area 1        |           | а            | Customer Area       |   |
| mpany Data                  | C073-0000000001   | ON3PD8B5RUUI8XN62525    | Laboratorium Oil Clinic Jakarta | CUST-0000000001 | 0             | a1            |           | 1            |                     |   |
| Company Profile             | COBI-000000002    | 023XN9056G3T4726NW36    | Laboratorium Oil Clinic Jakarta | CUST-0000000001 | Cur.          | ea 1          |           | ä            | Customer Order ID   |   |
| Customer Group Request Data | CGWX-0000000000   | 090103730c4xgcs2vs65    | Laboratorium Oil Clinic Jakarta | CUST-0000000001 | Customer A    | Area 1        |           | 1            |                     |   |
| Customer Group Data         | COLV-0000000001   | OOL3FWNCZUOOTM58UA88    | Laboratorium Oil Clinic Jakarta | CUST-0000000001 | Customer A    | Area 1        |           |              | Customer Order Code |   |
| Customer Payer Data         |                   | OFSIDE/LOTIVOONDED.TDJ  | Laboratoriose Of Clinic Islanda | CUET 000000000  | Contornar A   | Arres 1       |           |              |                     |   |
| Customer Av                 |                   |                         | Caboratorioni di Chin, jakarta  | 0               | customer A    | Area 1        |           |              | Status              |   |
| Customer                    |                   | DAPTON INAN JENCEJ 2106 | Laboratorium Oil Clinic Jakarta | CUS1-000000001  | Customer A    | Area 1        |           | 1            | 2                   |   |
| Customer 0                  | CO1L-0000000001   | OBK89FYQ071HEF6XXB67    | Laboratorium Oli Clinic Jakarta | CUST-0000000001 | Customer A    | Area 1        |           | 1            | Start Da            |   |
| Customer Equipment Data     | COGH-0000000001   | CNWRY150WMIDNJV22W90    | Laboratorium Oil Clinic Jakarta | CUST-000000001  | Customer A    | Area 1        |           | 2            | mm/dd               | · |
|                             | COLA-0000000001   | 003392370358978979995   | Laboratorium Oil Clinic Jakarta | CUST-000000001  | Customer A    | Area 1        |           | 1            | End Date            |   |
| ser Management Data         | COA9-0000000001   | 0007ACDEFP81X4H0AG91    | Laboratorium Oil Clinic Jakarta | CUST-0000000001 | Customer A    | Area 1        |           |              | mm / dd / yyyy      |   |

Beberapa jendela akan memiliki tampilan yang serupa. Keterangan angka:

- 1. Menu navigasi utama, Anda bisa membuka hampir semua halaman dengan menggunakan menu ini
- 2. Daftar data utama
- 3. Memfilter data dan report, Anda bisa melakukan filterisasi data dan laporan yang ditampilkan dengan mengisi informasi yang dibutuhkan di panel filter ini dan menekan tombol filter
- c. Menambah Data

| 🔳 🔰 OIL CLIÑIĈ               |                    | Task V Quick Tracking      | Help                            |                 |               |        |        |             |                      | • ¢ 🍼              |
|------------------------------|--------------------|----------------------------|---------------------------------|-----------------|---------------|--------|--------|-------------|----------------------|--------------------|
| Q Search :                   |                    | Q, Search                  |                                 |                 |               |        |        |             |                      | Q Filter Data      |
| Dashboard                    | Test Report        | Request Quotation          |                                 |                 |               |        |        |             | • ::                 | Branch             |
|                              | TEST REPORT NUMBER | Request Cu                 | H                               | CUSTOMER ID     | CUSTOMER NAME | AREA   | UNIT   | EQUIPMENT   | REPORT TYPE          | ~                  |
| Support & Service            | 16/PL1610/TR/      | Register N                 | torium Oli Clinic Jakarta       | CUST-0000000001 | Customer A    | Area 1 | Unit 1 | Equipment 1 | Monitoring With E    | Test Report Number |
| Discussion                   | 12/PL1610/TR/      | Prepare Sample             | torium Oil Clinic Jakarta       | CUST-0000000001 | Customer A    | Area 1 | Unit 1 | Equipment 1 | Monitoring With E    |                    |
| 1 Ticket Support             | 15/PL1610/TR/      | Send Sample                | torium Oil Clinic Jakarta       | CUST-0000000001 | Customer A    | Area 1 |        | Equipment 1 | Monitoring With E    | Test Report Code   |
| Message                      | 13/PL1610/TR       | Bank Transfer Confirmation | torium Oll Clinic Jakarta       | CUST-0000000001 | Customer A    | Area 1 | Unit 1 | Equipment 1 | Monitoring With S    |                    |
| Suestbook                    | 11/PL1610/TR/      | S Add Contempo Dourse      | torium Oll Clinic Jakarta       | CUST-0000000001 | Customer A    | Area 1 | Unit 1 | Equipment 1 | Monitoring With S    | Customer Order ID  |
| Sample In Process            | 10/PL1610/TR/      | Add Customer Payer         | torium Oil Clinic Jakarta       | CUST-0000000001 | Customer A    | Area 1 | Unit 1 | Equipment 1 | Monitoring With E    |                    |
| I Sample in Process          | 7/PL1610/TR/2      | Add Customer Area          | torium Oil Clinic Jakarta       | CUST-0000000001 | Customer A    | Area 1 | Unit 1 | Equipment 1 | Monitoring With E    | Customer Sample ID |
| I Cample Mand to Re Dranaved | 8/PL1610/TR/2      | Add Customer Unit          | torium Oil Clinic Jakarta       | CUST-0000000001 | Customer A    | Area 1 |        | Equipment 1 | Monitoring With E    |                    |
| Sample Need to Be Frepared   | 6/PL1610/TR/2      | Add Customer Equipment     | torium Oil Clinic Jakarta       | CUST-0000000001 | Customer A    | Area 1 | Unit 1 | Equipment 1 | Monitoring With E    | Customer ID        |
| I Cant Cample                | S/PL1610/TR/2      |                            | torium Oll Clinic Jakarta       | CUST-0000000001 | Customer A    | Area 1 |        |             | Monitoring With S    |                    |
| Seric sample                 | 4/PL1610/TR/2      | Print QR Code              | uccontorium Oll Clinic Jakarta  | CUST-0000000001 | Customer A    | Area 1 | Unit 1 | Equipment 1 | Fresh Oil            | Customer           |
| I Tested Cample              | 3/PL1610/TR/2      | 025-52 CSMB-000000001      | Laboratorium Oil Clinic Jakarta | CUST-0000000001 | Customer A    | Area 1 | Unit 1 | Equipment 1 | Monitoring With E    | α                  |
| 🔉 resteu sample 😈            | 2/PL1610/TR/2      | 025-52 C57K-0000000001     | Laboratorium Oll Clinic Jakarta | CUST-0000000001 | Customer A    | Area 1 | Unit 1 | Equipment 1 | Non Condeming L      | Report Type        |
| Report                       | 1/PL1610/TR/2      | 025-52 CSHQ-000000001      | Laboratorium Oil Clinic Jakarta | CUST-0000000001 | Customer A    | Area 1 | Unit 1 | Equipment 1 | Monitoring With E    |                    |
| 🖄 Test Report                | 5/PL1610/TR/2      | 1025-52 C58G-0000000001    | Laboratorium Oil Clinic Jakarta | CUST-0000000001 | Customer A    | Area 1 | Unit 1 | Equipment 1 | Monitoring With F    | Sample Type        |
| ≅ Management Report          |                    |                            |                                 |                 |               |        |        |             | in the second second |                    |
| Administration Data          | « < 1/2 >          | > > (18 data)              |                                 |                 |               |        |        |             |                      | Lube               |
|                              |                    |                            |                                 |                 |               |        |        |             |                      | Dual               |

Untuk menambah data, silahkan klik menu Task di menu atas kemudian klik data yang ingin Anda tambah. Cara lain adalah dengan membuka halaman

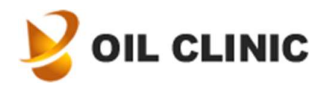

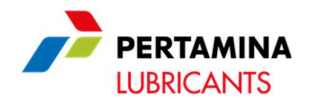

terkait dengan menggunakan menu di sebelah kiri, kemudian menekan tombol tambah data di bagian atas panel filter data.

d. Menampilkan Detil Data

Untuk menampilkan detil data yang ada dalam daftar data, silahkan klik pada baris data. Berikut contoh tampilan detil data di data Customer Equipment:

|                               |                               | :x Tracking Help            |                   |             |               |              | • 4 🍼                   |
|-------------------------------|-------------------------------|-----------------------------|-------------------|-------------|---------------|--------------|-------------------------|
| Q Search :                    | Customer Equipment Data       | Customer Equipment Data     | a Info            |             |               | • 0          | Add Customer Equipment  |
| Quotation Data                | CUSTOMER EQUIPMENT ID CUSTOME | Customer Equipment ID       | CEQV-0000000001   | STOMER AREA | CUSTOMER UNIT | MANUFACTURE  | Q Filter Data           |
| Voucher Data                  | CEQV-000000001 Equipmen       | Customer Equipment Name     | Equipment 1       | ea 1        | Unit 1        | GENERAL HYDI | Customer Equipment ID   |
| Pilling Data                  | CQM7-000000001 Equipmen       | Customer Area Group         | Area Group 1      | ea 1        |               | GENERAL HYDF |                         |
| Binng Data                    | CQDI-000000001 New Equi       | Customer Area               | Area 1            | ea 1        | Unit 1        |              | Customer Equipment Name |
| Unpaid Invoke 😗               | CQCN-0000000001 New Equi      | Customer Unit               | Unit 1            | ea 1        | Unit 1        |              |                         |
| Paid Invoice                  | (4 data)                      |                             |                   |             |               |              | Customer ID             |
| Company Data                  |                               | Equipment Description       | Description 1     |             |               |              |                         |
| Company Profile               |                               |                             |                   |             |               |              | Customer                |
| 👷 Customer Group Request Data |                               | Manufacturer                | GENERAL HYDRAULIC |             |               |              | Q                       |
| 🚱 Customer Group Data         |                               | Component                   | ENGINE            |             |               |              | Customer Area Group     |
| Customer Payer Data           |                               | Application                 | Application 1     |             |               |              | Cutomic trac            |
| Customer Area Group Data      |                               | Model                       | Model 1           |             |               |              |                         |
| Eustomer Area Data            |                               |                             |                   |             |               |              | Customer Unit           |
| Customer Unit Data            |                               | Engine Numbers              | 123               |             |               |              | ~                       |
| Customer Equipment Data       |                               | Sump Tank Capacity (liters) | 120               |             |               |              | Manufacturer            |
| User Management Data          |                               | Fuel                        |                   |             |               |              | ~                       |
| and User Access Type Data     |                               | Lube                        | Enduro 2T SAE 20  |             |               |              | Component               |
| 🚔 User Data                   |                               | Power                       | Dual Fuel         |             |               |              | Application             |

e. Modifikasi Atau Hapus Data

Untuk memodifikasi atau menghapus data, pilih data yang dimaksud dengan klik data di dalam daftar seperti ingin menampilkan detil data. Setelah jendela detil data tampil, silahkan klik tombol edit untuk memodifikasi data, dan klik tombol Delete untuk menonaktifkan data. Contoh seperti berikut:

| Customer Unit Data Inf | 0              |
|------------------------|----------------|
|                        |                |
| Customer Unit ID       | CEQG-000000001 |
| Customer Unit Name     | Unit 1         |
| Customer Area Group    |                |
| Customer Area          | Area Group 1   |
| Serial Number          | 123            |
| Fuel                   | Fuel 1         |
| Description            |                |
|                        |                |
|                        |                |

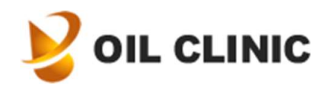

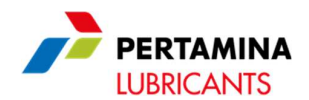

#### 2. Mengelola Data Perusahaan

a. Data Customer Area Group

Data ini bersifat opsional, digunakan untuk mengrupkan data Customer Area Group. Untuk menambah data Customer Area Group, Silahkan klik menu Task yang berada di atas halaman, kemudian klik menu Add Customer Area Group. Untuk menampilkan halaman data ini, silahkan klik Customer Area Group pada menu navigasi utama yang ada di sebelah kiri halaman.

b. Data Customer Area

Ini adalah salah satu data utama. Data ini digunakan untuk data Customer Unit, data Customer Equipmen, data Contract, dan dibutuhkan untuk melakukan registrasi sample. Untuk menambah data Customer Area, silahkan klik menu Task yang berada di atas halaman, kemudian klik menu Add Customer Area. Untuk menampilkan halaman ini, Silahkan klik Customer Area Group pada menu navigasi utama di sebelah kiri.

c. Data Customer Unit

Data ini bersifat opsional, digunakan untuk melengkapi informasi data Customer Unit. Untuk menambah data Customer Unit, Silahkan klik menu Task yang berada di atas halaman, kemudian klik menu Add Customer Unit. Untuk menampilkan halaman data ini, silahkan klik Customer Unit pada menu navigasi utama yang ada di sebelah kiri halaman.

d. Data Customer Equipment

Ini adalah salah satu data utama. Data ini dibutuhkan untuk melakukan registrasi sample. Untuk menambah data Customer Equipment, silahkan klik menu Task yang berada di atas halaman, kemudian klik menu Add Customer Equipment. Untuk menampilkan halaman ini, Silahkan klik Customer Equipment pada menu navigasi utama di sebelah kiri.

e. Data Customer Payer

Ini adalah salah satu data utama. Data ini dibutuhkan untuk melakukan registrasi sample. Untuk menambah data Customer Payer, silahkan klik menu Task yang berada di atas halaman, kemudian klik menu Add Customer Payer. Untuk menampilkan halaman ini, Silahkan klik Customer Payer pada menu navigasi utama di sebelah kiri

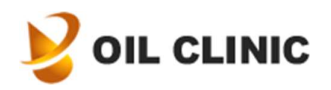

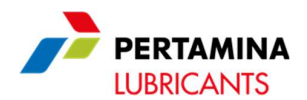

f. Halaman Company Profile

Halaman ini berisi informasi tentang detil perusahaan dan dokumen yang digunakan saat registrasi. Juga di halaman ini Anda bisa menentukan PIC sebagai administrator perusahaan Anda di website ini. Untuk menampilkan halaman ini, Silahkan klik Company Profile pada menu navigasi utama di sebelah kiri

g. Data Customer Order

Halaman ini berisi daftar order yang sudah Anda registrasikan. Untuk melihat detil order, silahkan klik baris data order yang ingin dilihat. Untuk menampilkan halaman ini, Silahkan klik Customer Order pada menu navigasi utama di sebelah kiri.

h. Data Customer Sample

Halaman ini berisi daftar sample dari order yang sudah Anda registrasikan. Untuk melihat detil sample, silahkan klik baris data sample yang ingin dilihat. Untuk menampilkan halaman ini, Silahkan klik Customer Sample pada menu navigasi utama di sebelah kiri.

i. Data Quotation

Halaman ini berisi daftar quotation yang telah anda request. Untuk melihat detil quotation, silahkan klik baris data quotation yang ingin dilihat. Untuk menampilkan halaman ini, Silahkan klik Quotation pada menu navigasi utama di sebelah kiri.

j. Data Contract

Halaman ini berisi daftar kontrak yang telah terregistrasi. Untuk melihat detil kontrak, silahkan klik baris data kontrak yang ingin dilihat. Untuk menampilkan halaman ini, Silahkan klik Contract pada menu navigasi utama di sebelah kiri.

k. Data Voucher

Halaman ini berisi data voucher yang Anda miliki. Untuk menampilkan halaman ini, Silahkan klik Voucher pada menu navigasi utama di sebelah kiri.

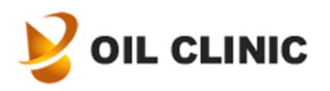

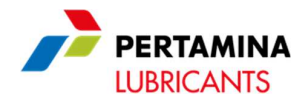

#### 3. Membuat Order Baru

Untuk meregistrasi order baru, Silahkan klik menu Task yang terdapat di bagian atas halaman, kemudian klik menu Register New Order. Berikut adalah jendela untuk membuat order:

| 🔳 🎽 OIL CL           | 2. I 🐚                 |                                     |      |           |      |              |          |                 |           | 🧐 🖌 🖉         | 0 |
|----------------------|------------------------|-------------------------------------|------|-----------|------|--------------|----------|-----------------|-----------|---------------|---|
| _                    | Register New Order     |                                     |      |           |      |              |          |                 |           |               | 2 |
| Q, Search            | Order Date*            | mm / dd / yyyy                      | •    |           |      |              |          |                 |           | Filter Data   |   |
| Administration Data  | Branch*                |                                     | ~    |           |      |              |          |                 |           |               |   |
| Customer Order Data  | Customer               | Customer A                          |      |           | L)   |              |          |                 |           | ~             |   |
| Customer Sample Dat  | Customer Area*         |                                     | ~    |           |      |              |          |                 |           | ID            |   |
| Quotation Data       | Defference             |                                     |      |           |      |              |          |                 |           | ner Orrier ID |   |
| Contract Data        | Reiferende             |                                     |      |           |      |              |          |                 |           | nu shuu no    |   |
|                      | Note                   |                                     |      |           |      |              |          |                 |           | ner ID        |   |
| Billing Data         |                        |                                     |      |           |      |              |          |                 |           |               |   |
| Unpaid Invoice       | Attachment Memo        | Choose Attachment (jpg, png) or PDP |      |           |      |              |          |                 |           | ner           |   |
|                      | Attachment Package     | Choose Attachment (jpg, png) or PDP |      |           |      |              |          |                 |           | nt Method     | 1 |
| Company Data         | Customer Sample        |                                     |      |           |      |              |          |                 |           | ~             |   |
| Company Profile      |                        |                                     |      |           |      |              |          |                 |           | ate           |   |
| Customer Group Requ  | REPORT TYPE SAMPLE TYP | E BATCH NUMBER                      | UNIT | EQUIPMENT | LUBE | SAMPLE NOTE  | PRIORITY | TESTING PACKAGE | TEST ITEM | / dd / yyyy 🗂 |   |
| Customer Paver Data  |                        |                                     |      |           |      |              |          |                 |           | te<br>Mid (mm |   |
| Customer Area Group  |                        |                                     |      |           |      |              |          |                 |           |               |   |
| 🖡 Customer Area Data | Add Customer Sample    | 2                                   |      |           |      |              |          |                 |           |               |   |
| Customer Unit Data   |                        | 2                                   |      |           |      |              |          |                 |           |               |   |
| Customer Equipment   |                        |                                     |      |           |      | Sample Count |          |                 | 0         |               |   |

Silahkan masukkan semua informasi yang dibutuhkan seperti Order Date, Branch (lokasi cabang Oil Clinic dimana sample akan dianalisa), dan Customer Area, terlihat di nomor 1. Setelah itu, silahkan klik tombol Add Sample untuk menambah sample, ditandai dengan nomor 2. Anda bisa menambahkan lebih dari 1 sample dalam 1 order. Beikut tampilan dialog menambah sample:

| Add/Edit Customer Sai      | mple           |   |
|----------------------------|----------------|---|
| Report Type <mark>*</mark> |                | ~ |
| Sample Date*               | mm / dd / yyyy | Ħ |
| Customer Unit              |                | ~ |
| Customer Equipment*        |                | ~ |
| Lube*                      |                | ~ |
| Fuel                       |                | ~ |
| Sample ID                  |                |   |
| Sampling Point             |                |   |
| Sampling By*               |                | ~ |
| Filter Hours               |                |   |
| Oil Running Hours          |                |   |
| Engine Running Hours       |                |   |

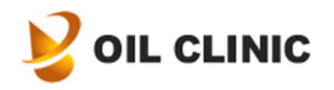

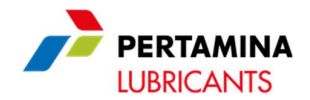

Silahkan isi semua informasi yang dibutuhkan (ditandai dengan bintang warna merah), kemudai pilih Testing Package dan Test Item yang dibutuhkan, kemudian tekan tombol Add Customer Sample untuk menambah sample. Anda dapat mengulangi langkah ini untuk menambah sample yang lain.

Untuk informasi lebih lanjut mengenai Condemning Limit Source, silahkan hubungi kami melalui baik melalui fasilitas diskusi atau ticket support.

| udunment werflo              | Choose           | e Attacnment (jpg, p | ing) or PDF                                        |        |             |                                             |             |  |
|------------------------------|------------------|----------------------|----------------------------------------------------|--------|-------------|---------------------------------------------|-------------|--|
| ttachment Package            | Choose           | e Attachment (jpg, p | ong) or PDF                                        |        |             |                                             |             |  |
| ustomer Sample               |                  |                      |                                                    |        |             |                                             |             |  |
| REPORT TYPE                  |                  | SAMPLE TYPE          | BATCH NUMBER                                       | UNIT   | EQUIPMENT   | LUBE                                        | SAMPLE NOTE |  |
|                              |                  |                      |                                                    |        |             |                                             |             |  |
| Monitoring With Equipment of | Condemning Limit |                      |                                                    | Unit 1 | Equipment 1 | Enduro 2T SAE 20                            |             |  |
| Monitoring With Equipment of | Condemning Limit |                      | Sample Count                                       | Unit 1 | Equipment 1 | Enduro 2T SAE 20                            |             |  |
| Monitoring With Equipment of | Condemning Limit |                      | Sample Count<br>Payment Method*                    | Unit 1 | Equipment 1 | Enduro 2T SAE 20                            |             |  |
| Monitoring With Equipment of | Condemning Limit |                      | Sample Count<br>Payment Method*<br>Customer Payer* | Unit 1 | Equipment 1 | Enduro 2T SAE 20<br>ak Transfer<br>rer Name | 8           |  |

Setelah menambahkan sample, silahkan pilih Payment Methode dan Customer Payer, kemudian tekan tombol Save (gambar nomor 1).

Methode pembayaran yang tersedia adalah Bank Transfer, Contract, and Voucher. Contract bisa digunakan apabila Anda memiliki kontrak yang masih aktif. Voucher bisa digunakan apabila Anda memiliki voucher yang aktif.

Kami akan segera memverifikasi order Anda dan mengirimkan faktur setelah order berhasil dibuat.

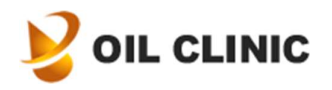

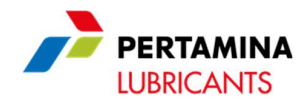

### 4. Konfirmasi Pembayaran

Untuk melakukan konfirmasi pembayaran melalui transfer, Silahkan pilih menu Task yang ada di atas halaman, kemudian pilih menu Bank Transfer Confirmation.

| Bank Transfer Payment Co | nfirmation                      |
|--------------------------|---------------------------------|
| Invoice*                 | c <b>1</b> 🛛 🗸                  |
| Branch                   | Laboratorium Oil Clinic Jakarta |
| Customer Order ID        | COWX-000000001                  |
| Customer                 | Customer A                      |
| Payer Name               | Payer Name                      |
| Order Amount Rp          | 206,800                         |
| Status                   | Unpaid                          |
| Bank Account*            | Bank 2                          |
|                          | Bank Account Info<br>Bank       |
|                          | Account                         |

| Payment                   |                                     |
|---------------------------|-------------------------------------|
| Bank* 4                   |                                     |
| Bank Branch*              |                                     |
| Account Name*             |                                     |
| Account Number*           |                                     |
| Payment Amount Rp*        | 0                                   |
| Payment Date*             | mm / dd / yyyy 📋                    |
| Payment Proof Attachment* | Choose Attachment (jpg, png) or PDF |
|                           | 5 Save Close                        |

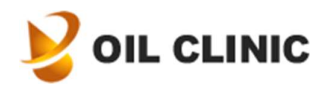

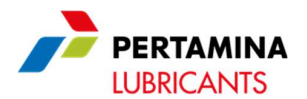

Keterangan pada gambar diatas:

- 1. Di jendela konfirmasi pembayaran, silahkan pilih Invoice yang ingin dibayar. Setelah memilih invoice, halaman akan direfresh otomatis dengan menampilkan detil order Anda. Mohon diperiksa apakah invoice yang dimaksud sudah benar
- 2. Kemudian pilih Oil Clinic Bank Account untuk tujuan pembayaran. Setelah memilih bank account, halaman akan kembali direfresh dengan informasi detil bank account yang Anda pilih.
- 3. Detil informasi bank account tujuan transfer.
- 4. Langkah berikutnya adalah mengisi informasi rekening bank tujuan yang telah Anda transfer termasuk tanggal transfer dan bukti transfer.
- 5. Mohon dipastikan semua informasi benar kemudian tekan tombol Save.

Setelah proses konfirmasi pembayaran dilakukan, kami akan memverifikasi konfirmasi pembayaran secepatnya.

![](_page_11_Picture_0.jpeg)

![](_page_11_Picture_1.jpeg)

#### 5. Menyiapkan Dan Mengirim Sample

a. Mencetak QR Code

| Print QR Code            |        |
|--------------------------|--------|
| Customer Order QR Code*  | 88     |
| Customer Order ID*       |        |
| Customer Sample QR Code* | 88     |
| Customer Sample ID*      |        |
|                          | Cancel |

Untuk mencetak kode QR dari order atau sample Anda, silahkan klik menu Task yang ada di atas halaman, kemudian pilih menu Print QR Code.

Pada kotak dialog Print QR Code, silahkan masukkan salah satu informasi yang dibutuhkan. Setelah itu klik di area mana saja pada jendela tersebut, halaman akan refresh kembali untuk menampilkan detil order seperti berikut:

| Print QR Code            |                                 |
|--------------------------|---------------------------------|
| Customer Order QR Code*  | ocgcs                           |
| Customer Order ID*       | COB3                            |
| Customer Sample QR Code* | S30AE                           |
| Customer Sample ID*      | CSDO                            |
| Branch                   | Laboratorium Oil Clinic Jakarta |
| Customer ID              | CUST                            |
| Customer Name            | Customer A                      |
|                          | OK Close                        |

Mohon pastikan semua informasi benar, kemudian klik tombol OK untuk menampilkan jendela Print QR Code.

![](_page_12_Picture_0.jpeg)

![](_page_12_Picture_1.jpeg)

Di jendela Print QR Code, Anda juga bisa mengambil gambar kode QR dengan klik kanan pada gambar kemudian pilih menu Copy. Berikut adalah contoh halaman Print QR Code:

|                  | Customer Order                                                   |   |
|------------------|------------------------------------------------------------------|---|
|                  | Laboratorium Oil Clinic Jakarta                                  |   |
|                  | Customer Order Code                                              |   |
|                  | OCGCS                                                            |   |
|                  | Customer Customer A                                              |   |
|                  | Total Sample(s) 1                                                |   |
|                  | Laboratorium Oil Clinic Jakarta<br>Customer Sample Code<br>S3OAE | 6 |
| 10711-120101-107 | Customer Customer A                                              |   |
|                  | Customer Area Area 1                                             |   |
| 12.49 Ya - Days  | Customer Unit                                                    |   |
|                  | Customer Equipment                                               |   |
|                  | Lube Enduro Matic 10W-30                                         |   |

b. Menandai Sample Telah Disiapkan

| Prepare Sample           |             |
|--------------------------|-------------|
| Customer Sample QR Code* |             |
|                          | Save Cancel |

Untuk menandai sample telah disiapkan, Silahkan klik menu Task di atas halaman, kemudain klik menu Prepare Sample. Pada kotak dialog Prepare Sample, masukkan kode sample atau ID sample yang sudah disiapkan (ditunjukkan oleh nomor 1 diatas), kemudian halaman akan refresh dengan menampilkan detail informasi sample Anda.

![](_page_13_Picture_0.jpeg)

![](_page_13_Picture_1.jpeg)

| Prepare Sample           |                                         |
|--------------------------|-----------------------------------------|
| Customer Sample QR Code* | SUHJ                                    |
| Customer Sample ID*      | CS55                                    |
| Branch                   | Laboratorium Oil Clinic Jakarta         |
| Customer                 | Customer A                              |
| Customer Area            | Area 1                                  |
| Customer Unit            | Unit 1                                  |
| Customer Equipment       | Equipment 1                             |
| Report Type              | Monitoring With Sample Condemning Limit |
| Sample Type              | Fuel                                    |
| Lube                     | Enduro 2T SAE 20                        |
| Fuel                     | Fuel 1                                  |
| Sample Status            | Need to Be Prepared                     |
| Prepared Date*           | 02/08/2025                              |
| Prepared By*             | Customer Internal User                  |
|                          | Save                                    |

Setelah itu masukkan informasi yang dibutuhkan dan kemudian tekan tombol Save.

c. Mengirim Sample

Untuk mengirim sample, silahkan klik menu Task yang berada di atas halaman, kemudian pilih menu Send Sample.

| Add Send Sample         |             |
|-------------------------|-------------|
| Customer Order QR Code* | 88          |
| Customer Order ID*      |             |
|                         | Save Cancel |

![](_page_14_Picture_0.jpeg)

![](_page_14_Picture_1.jpeg)

Masukkan kode order atau ID order Anda. Stelah itu halaman akan refresh otomatis untuk menampilkan detail dari order Anda.

| Send Sample                |                                 |
|----------------------------|---------------------------------|
| Customer Order QR Code*    | OXBWF6                          |
|                            | Print Shipping Address          |
| Customer Order ID*         | CO4E                            |
| Branch                     | Laboratorium Oil Clinic Jakarta |
| Customer                   | Customer A                      |
| Customer Area              | Area 1                          |
| Sample Count               | 1                               |
| Sample Status              |                                 |
| Sent Date*                 | mm / dd / yyyy                  |
| Sent By                    |                                 |
| Expedition*                | ×                               |
| Expedition Tracking Number |                                 |
|                            | Save Close                      |

Mohon pastikan order sudah benar, kemudian silahkan masukkan semua informasi yang dibutuhkan seperti ditunjukkan oleh nomor 1 diatas. Setelah itu tekan tombol Save untuk menandai bah semua sample pada order ini telah terkirim.

![](_page_15_Picture_0.jpeg)

![](_page_15_Picture_1.jpeg)

#### 6. Menampilkan Progres Sample

| _          |                 |            |      |  |
|------------|-----------------|------------|------|--|
| $\bigcirc$ | lustomer Orc    | ler ID     |      |  |
| $\bigcirc$ | Lustomer Orc    | ler QR Coc | le   |  |
| $\bigcirc$ | Lustomer San    | nple ID    |      |  |
| $\bigcirc$ | lustomer San    | nple QR Co | ode  |  |
| <b>e</b>   | Expedition Tra  | acking Nun | nber |  |
| Exped      | tion Tracking N | umber*     |      |  |
|            |                 |            |      |  |

Untuk melihat progres sample, silahkan klik menu Quick Tracking yang berada di atas halaman. Pada jendela Sample Progress Tracking, silahkan masukkan salah satu informasi yang diminta, kemudian klik tombol Search.

Jika informasi yang Anda masukkan benar, maka akan tampil jendela progres dari order atau sample terkait seperti gambar berikut:

![](_page_16_Picture_0.jpeg)

![](_page_16_Picture_1.jpeg)

| Need to Be<br>prepared                                             | Sent to expedition             | Received by<br>Oil Clinic | Analyzing | Finished |
|--------------------------------------------------------------------|--------------------------------|---------------------------|-----------|----------|
| Current Progress                                                   |                                |                           |           |          |
| Detail Order                                                       |                                |                           |           |          |
| Branch                                                             | Labora                         | torium Oil Clinic J       | akarta    |          |
| Customer Order Q                                                   | R Code OESXN                   | G                         |           |          |
| Customer                                                           | Custon                         | ner A                     |           |          |
| Order Date                                                         | 05/02/2                        | 2025                      |           |          |
| Total Sample                                                       | 1samp                          | le                        |           |          |
| Status                                                             | tatus Need to Be Prepared      |                           |           |          |
| Need to Be<br>prepared                                             | Sent to expedition             | Received by<br>Oil Clinic | Analyzing | Finished |
| Current Progress                                                   |                                |                           |           |          |
| Sample #1                                                          |                                |                           |           |          |
| Customer Sample                                                    | QR Code <b>SUHJQ</b>           |                           |           |          |
| C                                                                  | Area 1                         |                           |           |          |
| Customer Area                                                      | Unit 1                         |                           |           |          |
| Customer Area<br>Customer Unit                                     |                                | nent 1                    |           |          |
| Customer Area<br>Customer Unit<br>Customer Equipme                 | ent Equipn                     | iene i                    |           |          |
| Customer Unit<br>Customer Equipme<br>Lube                          | ent Equipn<br>Enduro           | 2T SAE 20                 |           |          |
| Customer Area<br>Customer Unit<br>Customer Equipme<br>Lube<br>Fuel | ent Equipn<br>Enduro<br>Fuel 1 | 2T SAE 20                 |           |          |

![](_page_17_Picture_0.jpeg)

![](_page_17_Picture_1.jpeg)

#### 7. Menampilkan Test Report

Untuk menampilkan halaman daftar test report, silahkan klik menu Test Report pada menu navigasi yang berada di sebelah kiri halaman.

| E VOIL CLIÑIC        | PERTAMINA Task           | <ul> <li>Quick Tracking H</li> </ul> | elp                             |                 | ۵ 🏈 کې             |
|----------------------|--------------------------|--------------------------------------|---------------------------------|-----------------|--------------------|
| Q, Search            | : Test Report            |                                      |                                 | • ::            | Q Filter Data      |
| 👗 Tested Sample      | TEST REPORT NUMBER       | CUSTOMER SAMPLE ID                   | BRANCH                          |                 | Branch             |
| Report               | 16/PL1610/TR/2025-52     | CSG2-0000000001                      | Laboratorium Oil Clinic Iakarta | CUST-0000000001 | ~                  |
| 🖄 Test Report        | 12/PL1610/TR/2025-52     | C592-0000000001                      | Laboratorium Oil Clinic Jakarta | CUST-0000000001 | Test Report Number |
|                      | 15/PL1610/TR/2025-52     | CSC5-000000001                       | Laboratorium Oil Clinic Jakarta | CUST-0000000001 | Test Report Code   |
| Administration Data  | 13/PL1610/TR/2025-S2     | CSQS-000000001                       | Laboratorium Oil Clinic Jakarta | CUST-000000001  |                    |
| Customer Order Data  | □ 🖹 11/PL1610/TR/2025-52 | CSVZ-0000000001                      | Laboratorium Oil Clinic Jakarta | CUST-000000001  | Customer Order ID  |
| Customer Sample Data | 10/PL1610/TR/2025-S2     | CSLY-000000003                       | Laboratorium Oil Clinic Jakarta | CUST-000000001  |                    |
| Quotation Data       | 7/PL1610/TR/2025-S2      | CSDY-0000000001                      | Laboratorium Oil Clinic Jakarta | CUST-000000001  | Customer Sample ID |
| Contract Data        | 8/PL1610/TR/2025-52      | CSOO-0000000001                      | Laboratorium Oil Clinic Jakarta | CUST-0000000001 |                    |
| Voucher Data         | 6/PL1610/TR/2025-S2      | C5QA-000000001                       | Laboratorium Oil Clinic Jakarta | CUST-000000001  | Customer ID        |
| Billing Data         | 5/PL1610/TR/2025-52      | CS0Y-0000000001                      | Laboratorium Oil Clinic Jakarta | CUST-0000000001 | Customer           |
| Unpaid Invoice       | 3/PL1610/TR/2025-52      | CSMB-0000000001                      | Laboratorium Oil Clinic Jakarta | CUST-0000000001 | Q                  |
| Paid Invoice         | 2/PL1610/TR/2025-52      | CS7K-0000000001                      | Laboratorium Oil Clinic Jakarta | CUST-0000000001 | Report Type        |
| Company Data         | 1/PL1610/TR/2025-52      | CSHQ-0000000001                      | Laboratorium Oil Clinic Jakarta | CUST-0000000001 | Sample Type        |
| Company Profile      | 5/PL1610/TR/2025-S2      | C58G-0000000001                      | Laboratorium Oil Clinic Jakarta | CUST-0000000001 | Sumple type        |

Anda dapat melakukan filterisasi test report dengan mengisi informasi yang diperlukan pada panel filter yang berada di sebelah kanan halaman seperti gambar diatas. Untuk menampilkan Test Report, silahkan klik baris dari test report dalam daftar test report.

![](_page_18_Picture_0.jpeg)

![](_page_18_Picture_1.jpeg)

|                      | Gedung LTC (Lubricants Tech | inclose Contar) 1 a-t-12 | LP-1317-IDN                                |                       | LODRICAINIS         |
|----------------------|-----------------------------|--------------------------|--------------------------------------------|-----------------------|---------------------|
|                      | Gedung LTC (Lubricants Tech | unalogy Contor) 12-t-: 2 |                                            |                       |                     |
|                      |                             | mology center), Lantal 2 | Jl. Yos Sudarso, Jembatan 3, Kel. Kelapa G | ading Barat, Kec. Kel | apa Gading          |
|                      |                             | Jakart                   | .a Utara – Indonesia 14240                 |                       |                     |
|                      |                             |                          | ECT DEDODT                                 |                       |                     |
|                      |                             | I<br>Monitoring Witl     | ESI KEPUKI<br>n Fauinment Condemnina Limit |                       |                     |
|                      |                             | Fioritoring frie         | r Equipment condenning Ennit               |                       |                     |
| Customer Information |                             | Sample Information       | ٥                                          | Equipment Inf         | ormation            |
| Customer :           | Customer A                  | Lab. Location            | : Laboratorium Oil Clinic Jakarta          | Sample Type           | : Lube              |
| irea :               | Area 1                      | Service Order No.        | : COK8-000000001                           | Sample ID             | : LUBE-000000067    |
| Address :            | Detail company address      | Sample Code              | : SMJ7FNF4XXQ8EG30RN73                     | Sample Name           | : Enduro 2T SAE 20  |
| PIC Name :           | Customer Internal User      | Order Date               | : 13/01/2025                               | Unit                  | : Unit 1            |
| PIC Contact No. :    | 12345                       | Received Date            | : 16/01/2025                               | Equipment             | : Equipment 1       |
| Refference No. :     | 2                           | Reporting Date           | : 04/02/2025                               | Manufacturer          | : GENERAL HYDRAULIC |
| Cost Element :       |                             | Report No.               | : 12/PL1610/TR/2025-S2 🕓 💷                 | Model                 | : Model 1           |
|                      |                             |                          |                                            | Serial No.            | : 123               |
| Sampling Information |                             | Revision Status          |                                            | Component             | : ENGINE            |
| Sampling Date :      | 13/01/2025                  | Rev. Report No.          | · 3                                        | Application           | : Application 1     |
| Sampling Point :     |                             | Causes                   |                                            | RH. Engine            |                     |
| Sampling by :        | Oil Clinic                  |                          |                                            | RH. Oil               |                     |
|                      |                             |                          |                                            | Topping Up            | <u></u>             |
|                      |                             |                          |                                            | Batch No.             | 4                   |
| S                    |                             |                          |                                            |                       |                     |
| 1100000000000        |                             |                          |                                            |                       |                     |
| ummary               |                             |                          |                                            |                       |                     |
| summary              |                             |                          |                                            |                       |                     |

Keterangan gambar adalah sebagai berikut:

- 1. Tombol print untuk mencetak report
- 2. Detil informasi dari sample
- 3. Untuk laporan yang berjenis monitoring, jika sudah ada sample terkait yang sudah pernah diuji sebelumnya, maka akan tampil icon riwayat dan jumlah test report dari test report yang pernah diuji sebelumnya. Silahkan klik untuk menampilkan daftar Test Report yang terkait, kemudian akan tampil jendela daftar test report terkait seperti gambar berikut:

![](_page_19_Picture_0.jpeg)

![](_page_19_Picture_1.jpeg)

| Related Test Re | port           |  |
|-----------------|----------------|--|
|                 |                |  |
| 15/PL1610/      | 2, 22/01/2025  |  |
| 10/PL1610/      | 2, 22/01/2025  |  |
| 7/PL1610        | 52, 21/01/2025 |  |
| 8/PL1610        | 2, 21/01/2025  |  |
| 6/PL1610/       | 2, 16/01/2025  |  |

Pada beberapa report yang berjenis monitoring, akan tampil grafik tren dari hasil uji test item di bagian bawah halaman seperti gambar dibawah ini.

![](_page_19_Figure_4.jpeg)

Pada beberapa report, akan terdapat attachment gambar di bagian bawah halaman jika hasil uji salah satu test item disertai attachment gambar.

![](_page_20_Picture_0.jpeg)

![](_page_20_Picture_1.jpeg)

#### 8. Menampilkan Management Report

Untuk melihat halaman management report, silahkan klik menu Management Report pada menu navigasi yang berada di samping kiri halaman. Untuk memfilter hasil, silahkan masukkan informasi yang diperlukan di panel filter yang berada di sebelah kanan halaman. Berikut adalah halaman management report:

| ≚ Managemen           | t Report    |                                |          |             | • ::         | Q Filter Data         |
|-----------------------|-------------|--------------------------------|----------|-------------|--------------|-----------------------|
|                       | SAMPLE TYPE | LUBE                           | FUEL     | TEST RESULT | SAMPLE COUNT | Branch                |
| ment Condemning Limit | Lube        | Enduro 2T SAE 20               |          | Marginal    | 1            |                       |
| ment Condemning Limit | Lube        | Enduro 2T SAE 20               | Fuel 1   | Marginal    | 1            | Customer ID           |
| ment Condemning Limit | Lube        | Enduro 2T SAE 20               |          | Normal      | 2            | Customer              |
| le Condemning Limit   | Lube        | Fastron Syntetic Oil SAE 5W-40 |          | Normal      | 1            |                       |
| ment Condemning Limit | Lube        | Enduro 2T SAE 20               |          | Normal      | 1            | Report Type           |
| ment Condemning Limit | Lube        | Enduro 2T SAE 20               | Fuel 1   | Normal      | 4            |                       |
| ment Condemning Limit | Lube        | Enduro 2T SAE 20               | Pertamax | Normal      | Ť            | Sample Type           |
| le Condemning Limit   | Lube        | Enduro 2T SAE 20               | Fuel 1   | Normal      | 1            |                       |
|                       | Lube        | Enduro 2T SAE 20               | Pertamax | Normal      | 1            | Lube                  |
|                       | Lube        | Enduro 2T SAE 20               |          | Normal      | 1            |                       |
| ment Condemning Limit | Lube        | Enduro 2T SAE 20               |          | Attention   | 1            | Fuel                  |
| ment Condemning Limit | Lube        | Enduro 2T SAE 20               | Pertamax | Attention   | 2            | Group by Test Result? |
| le Condemning Limit   | Lube        | Enduro 2T SAE 20               | Pertamax | Attention   | 1            |                       |

![](_page_21_Picture_0.jpeg)

![](_page_21_Picture_1.jpeg)

#### 9. Fitur Layanan Pelanggan

a. Diskusi Melalui WhatsApp

Untuk diskusi melalui WhatsApp, silahkan click tombol WhatsApp yang berada pojok kanan bagian bawah halaman depan. Ini dapat diakses baik sebelum login atau setelah login.

| V OIL CLIÑ | C PERTAMINA<br>LUBRICANTS              | Home F      | AQ Services | News & Blog | Contact Us Tra | acking     | : |
|------------|----------------------------------------|-------------|-------------|-------------|----------------|------------|---|
|            | Frequently                             | Asked       | Questio     | ns          |                |            |   |
|            | Can payment be made after the test     | results are | completed?  |             | ~              |            |   |
|            | Where can I get information on labor   | atory price | quotes?     |             | ~              |            |   |
|            | Is the laboratory examination fee taxa | able?       |             |             | ~              |            |   |
|            |                                        | More FAQ    |             |             |                |            |   |
|            |                                        |             |             |             | Custome        | er Service | Q |
|            | Ne                                     | ws & Bl     | og          |             |                |            | 0 |

b. Ticket Support

Untuk menampilkan halaman ticket support, silahkan klik menu Ticket Support di menu navigasi yang berada di sebelah kiri halaman. Untuk membuat ticket support, silahkan klik tombol Create Ticket Support yang berada di panel filter sebelah kanan halaman.

![](_page_22_Picture_0.jpeg)

![](_page_22_Picture_1.jpeg)

| Oil Clinic Branch*           |   |   |        |
|------------------------------|---|---|--------|
|                              | 1 |   | $\sim$ |
| Priority*                    |   |   |        |
|                              | 2 |   | ~      |
| Support Category*            |   |   |        |
|                              |   | 3 | ~      |
| Message Title <mark>*</mark> |   |   |        |
| Message Content*             |   |   |        |
|                              |   |   |        |
| Attachment                   |   |   |        |
| Audenment                    |   |   |        |

- 1. Silahkan pilih cabang Oil Clinic dari ticket suport yang akan Anda tujukan
- 2. Silahkan pilih prioritas dari layanan ini
- 3. Silahkan pilih kategori dari dukungan layanan ini

Untuk melihat ticket support yang sudah pernah dibuat, silahkan klik baris pada daftar ticket supoort yang terkait.

![](_page_23_Picture_0.jpeg)

![](_page_23_Picture_1.jpeg)

c. Diskusi Melalui Halaman Website

Untuk menampilkan halaman diskusi, silahkan klik menu Discussion pada menu navigasi yang berada di sebelah kiri halaman.

| 😑 岁 OIL CLIÑIC                    | PERTAMINA Task V Quick Tracking Help                    | Ö     |
|-----------------------------------|---------------------------------------------------------|-------|
| Q search                          | Discussion                                              | 13    |
| Dashboard                         | Q. Search                                               |       |
| Support & Service                 | Please select conversation or add new people to start a |       |
| Discussion                        | All My Company Branch Conversation                      |       |
| 1 Ticket Support                  |                                                         |       |
| Message                           | Laboratorium Oil Clínic Jakarta                         |       |
| Suestbook                         | es any sa                                               |       |
| Sample In Process                 | Laboratorium Oil Clinic Jakarta                         |       |
| 👗 Sample In Process 🛛 🔞           |                                                         |       |
| 👗 Sample Need to Be Prepared 🛛 70 | Test                                                    |       |
| 👗 Sample Need to Be Sent 🛛 🧿      | Sales 1                                                 |       |
| 👗 Sent Sample 🥘                   | Test to branch                                          |       |
| 👗 Delivered Sample 🛛 🕦            |                                                         | 111-1 |

- 1. Di halaman diskusi, Anda dapat memfilter diskusi melalui jenis diskusi
- 2. Untuk memulai diskusi baru, silahkan klik tombol Add seperti yang ditunjukkan nomor 2 pada gambar diatas

![](_page_24_Picture_0.jpeg)

![](_page_24_Picture_1.jpeg)

| Sele | ct People                       | 7 contacts |
|------|---------------------------------|------------|
| _    | icarch people                   |            |
| All  | My Company Branch Division      |            |
| Cust | tomer In Group                  |            |
| N    | Laboratorium Oil Clinic Batakan |            |
| 5    | PT. Pertamina Lubricants        |            |
| D    | Laboratorium Oil Clinic Jakarta |            |
| 5    | PT. Pertamina Lubricants        |            |
|      | Sales 1                         |            |
| -    | Pertamina Sales                 |            |
| Ba   | Customer A                      |            |
|      | My Company                      |            |
| 0    | Customer C                      |            |
| W    | Customer Group                  |            |
| 0    | Customer D                      |            |
|      | Customer Group                  |            |
|      |                                 |            |
|      |                                 | Close      |

Setelah klik tombol Add maka akan tampilih pilihan diskusi seperti gambar diatas. Anda dapat memilih diskusi dengan cabang Oil Clinic, Pertamina sales, seluruh user yang terdaftar dalam perusahaan Anda, dan perusahaan yang terdaftar dalam group Anda.

d. Guestbook

Gusetbook dapat Anda gunakan untuk membuat permintaan kunjungan ke Oil Clinic. Untuk mebuka halaman daftar Guestbook, silahkan klik menu Guestbook pada menu navigasi yang berada di samping kiri halaman.

Untuk melakukan permintaan kunjungan, silahkan klik tombol Create Guestbook yang berada di panel filter sebelah kanan halaman.

![](_page_25_Picture_0.jpeg)

![](_page_25_Picture_1.jpeg)

| Create Guestbook       |                |            |
|------------------------|----------------|------------|
| Oil Clinic Branch*     |                | ~          |
| Visitor Count*         | 1              |            |
| Date of Planned Visit* | mm / dd / yyyy | Ö          |
| Message Title*         |                |            |
| Message Content*       |                |            |
|                        |                |            |
|                        |                |            |
|                        | s              | ave Cancel |

Silahkan masukkan informasi yang dibutuhkan dan setelah itu tekan tombol Save. Kami akan segera memproses permintaan kunjungan Anda. Anda akan mendapatkan notifikasi setelah permintaan kunjungan Anda diproses. Untuk melihat hasil proses, silahkan permintaan kunjungan terkait di dalam daftar yang ada di halaman Guestbook.

![](_page_26_Picture_0.jpeg)

![](_page_26_Picture_1.jpeg)

#### 10. Mengelola Data Pengguna

a. Data User Access Type

Ini adalah fitur untuk menentukan fasilitas apa saja yang dapat diakses oleh user yang terdaftar di perusahaan Anda. Untuk menampilkan halaman ini silahkan klik User Access Type Data di menu navigasi yang berada di sebelah kiri halaman.

| er Access Type Name*   |      |         |     |      |        |     |
|------------------------|------|---------|-----|------|--------|-----|
|                        |      |         |     |      |        |     |
| escription             |      |         |     |      |        |     |
|                        |      |         |     |      |        |     |
| ser Access             |      |         |     |      |        |     |
| NAME                   | VIEW | PROCESS | ADD | EDIT | DELETE | ALL |
| Task                   |      |         |     |      |        |     |
| Request Quotation      |      |         |     |      |        |     |
| Request Customer Group |      |         |     |      |        |     |
| Register New Order     |      |         |     |      |        |     |
| Prepare Sample         |      |         |     |      |        |     |
| Send Sample            |      |         |     |      |        |     |
| Payment Confirmation   |      |         |     |      |        |     |
| Print QR Code          |      |         |     |      |        |     |
| Support & Service      |      |         |     |      |        |     |
| Discussion             |      |         |     |      |        |     |

Pada kotak dialog Add User Access Type, silahkan tentukan fasilitas apa saja yang akan tampil dan bisa digunakan oleh user yang memiliki profil ini.

b. Data User

Untuk menampilkan halaman ini, silahkan klik menu User Data di menu navigasi yang berada di sebelah kiri halaman.

Untuk menambah data user, silahkan klik tombol Add User yang berada di panel filter sebelah kanan halaman.

![](_page_27_Picture_0.jpeg)

![](_page_27_Picture_1.jpeg)

#### 11. Kontak

Jika masih ada hal-hal yang belum jelas atau ingin Anda tanyakan mengenai penggunaan website ini, silahkan hubungi kami melalui halaman diskusi atau ticket support yang sudah disediakan.